# 「健診・検査データ」の入力 (3種類)

# ● 手入力

### 2 カメラで読み取り

3 QRコード読み込み (「生活習慣病発症リスク予測レポート」が送付されている場合のみ)

「基本情報」「問診」の入力

# 「健診・検査データ」の入力 ① 手入力

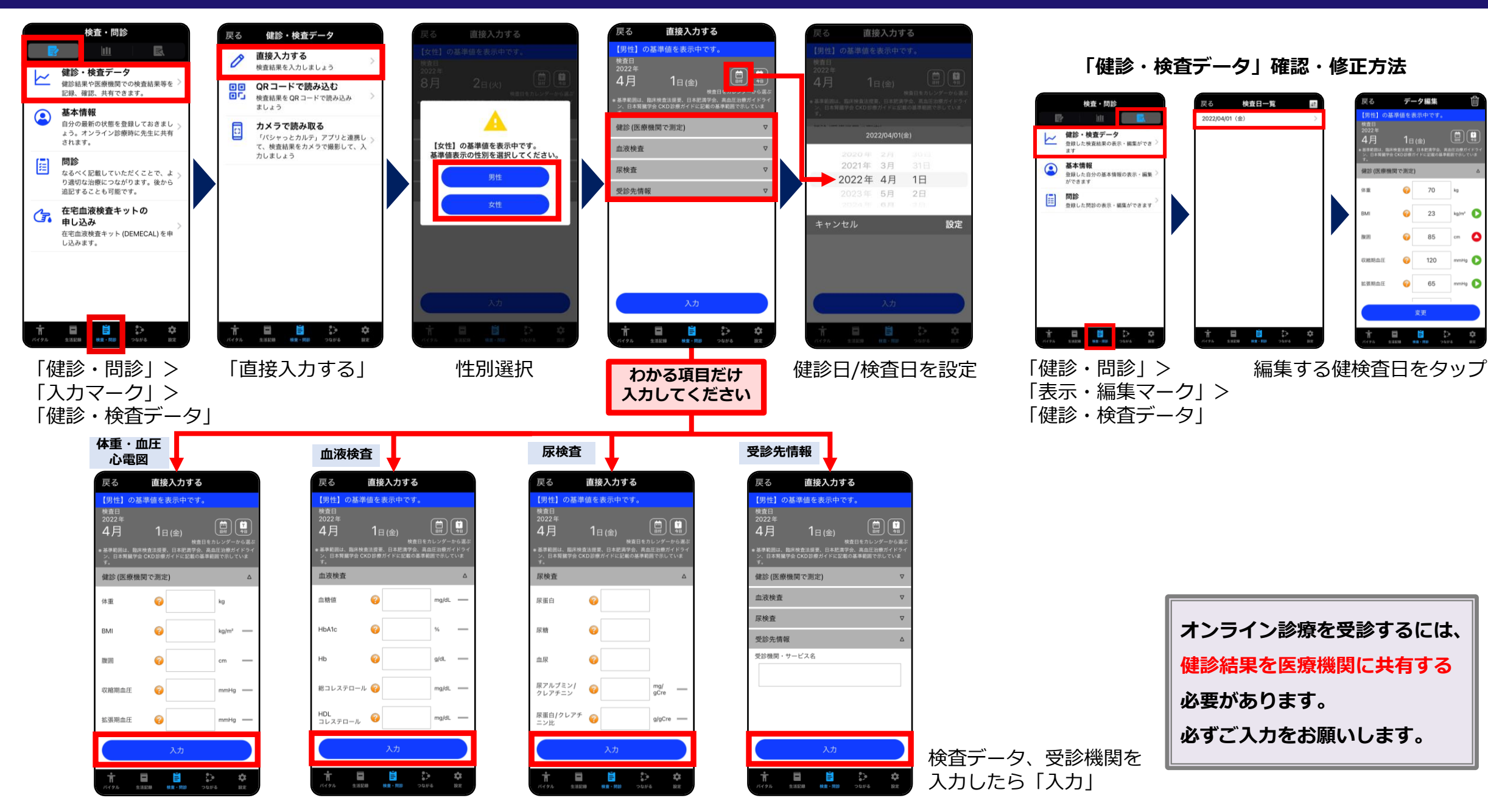

# 「健診・検査データ」の入力 ♀ – 1 カメラで読み取り

#### 「パシャっとカルテ」アプリをダウンロード

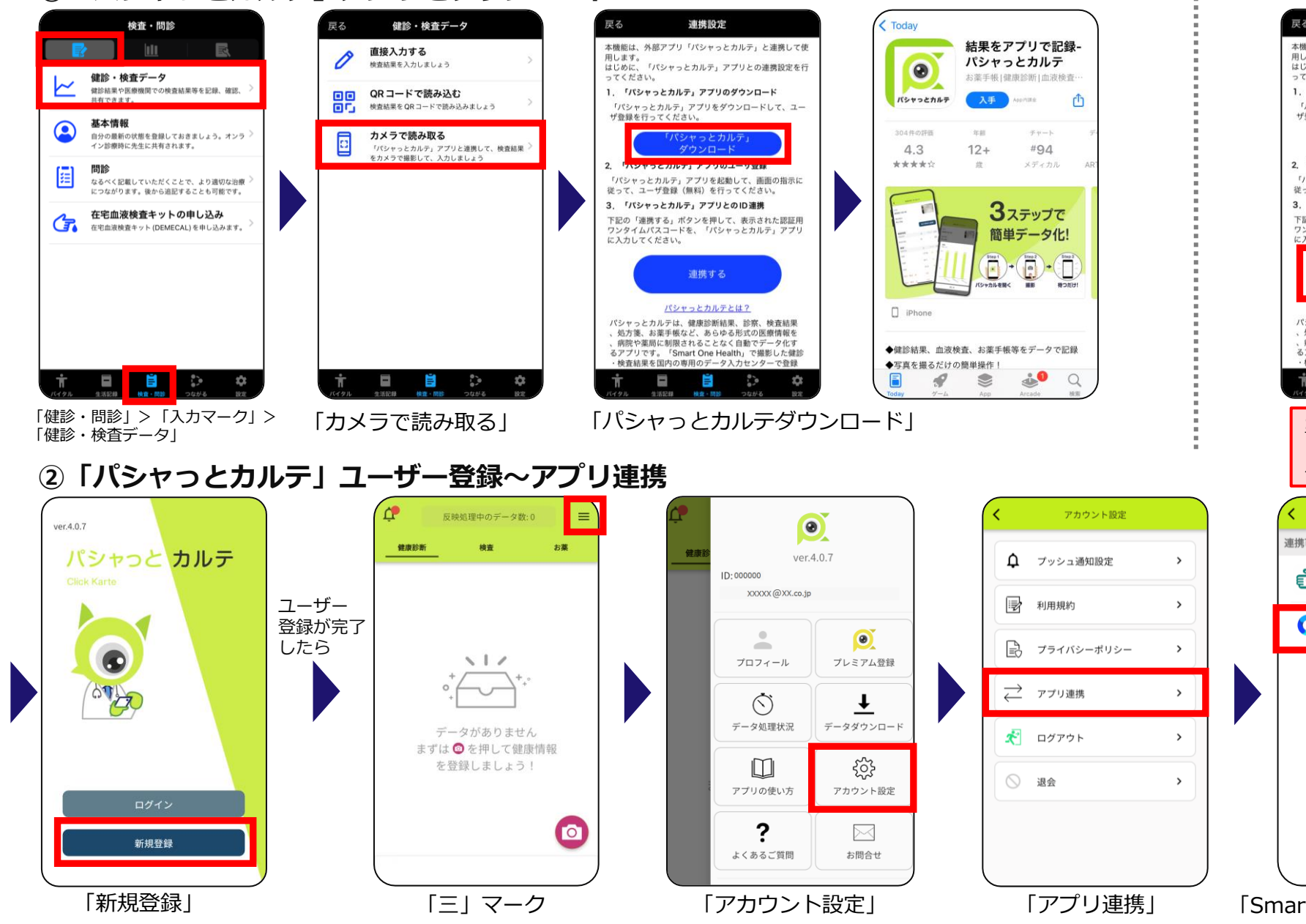

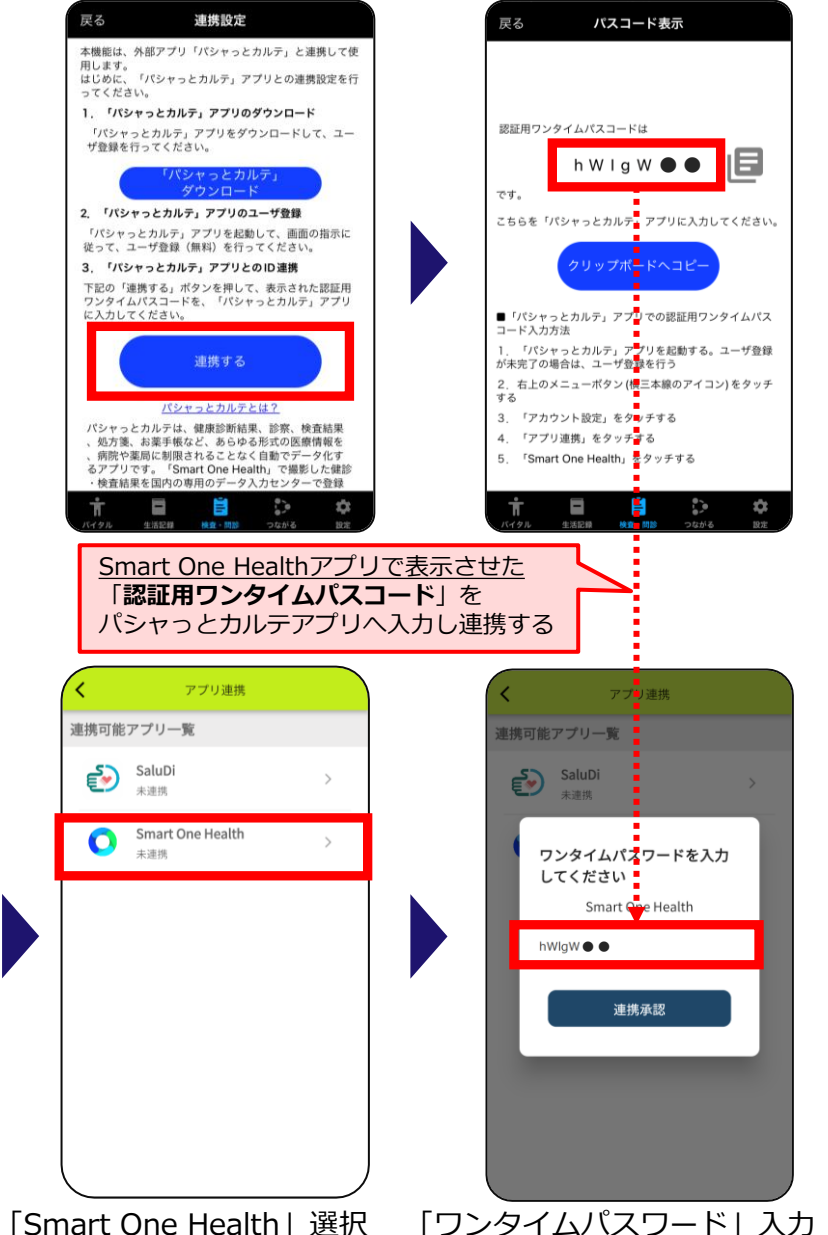

### 「健診・検査データ」の入力 🛛 🛛 🗛 – 2 カメラで読み取り

取り込まれた健診結果の

確認方法

必要があります。

必ずご入力をお願いします。

#### **③Smart One Healthアプリから健診結果の撮影**

- ●健診・検査項目と数値がわかるように撮影してください(複数枚に分けて撮影可)
- ●検査日、実施機関名も入るように撮影してください
- ●検査日が不明な場合は、検査結果画像処理日を検査日として登録されます (あとからアプリで編集可能です)

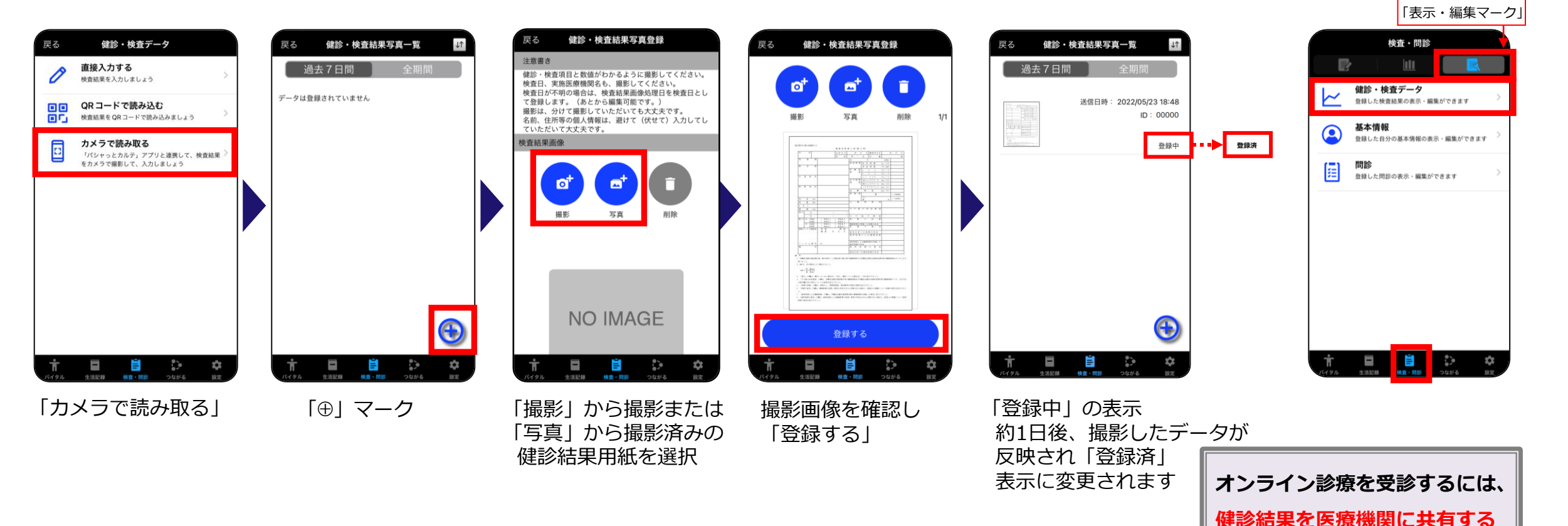

#### 「健診・検査データ」の入力 ORコード読み込み

あなた専用のレポートに埋め込まれたQRコードから結果データを取り込む方法

# 「生活習慣病発症リスク予測レポート」が送付されている場合のみ

「**生活習慣病発症リスク予測レポート**」が送付されている場合 レポート内のQRコードからあなたの健康診断結果データを スマートワンヘルスアプリに読み込むことができます。

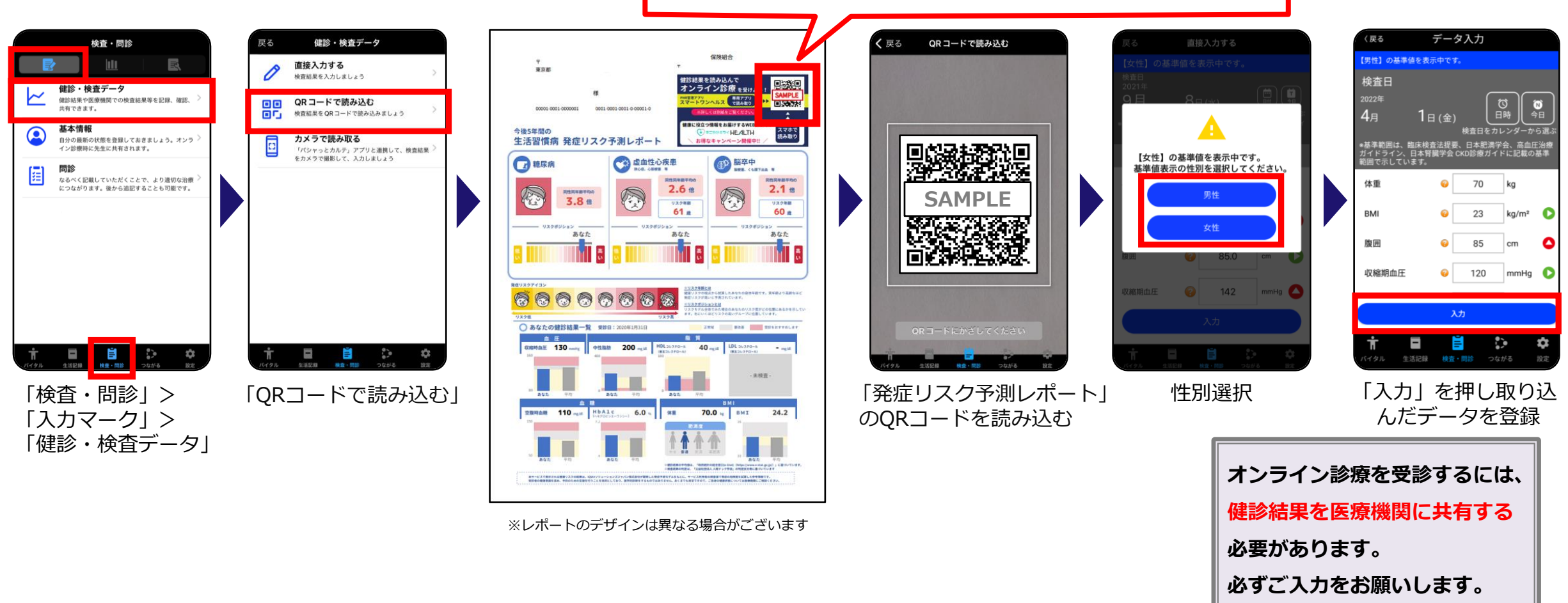

### 「基本情報」「問診」の入力

より適切なオンライン診療のために重要な項目ですので、必ずご入力をお願いします

基本情報 検査・問診 基本情報 R 健診・検査データ 登録日 健診結果や医療機関での検査結果等を記録、確認、 共有できます。 2021/10/17 基本情報 自分の最新の状態を登録しておきましょう。オンラ イン診療時に先生に共有されます。 必須 年齢 問診 50 なるべく記載していただくことで、より適切な治療 につながります。後から追記することも可能です。 必須 性別 男性 必須 身長 167 必須 20歳頃 必須 早発性冠動脈疾患 55 (第一度近親者且つ、発症時の年齢が男性55 日 
日 
日 
日 
日 
日 
日 
日 
日 
日 
日 
日 
日 
日 
日 
日 
日 
日 
日 
日 
日 
日 
日 
日 
日 
日 
日 
日 
日 
日 
日 
日 
日 
日 
日 
日 
日 
日 
日 
日 
日 
日 
日 
日 
日 
日 
日 
日 
日 
日 
日 
日 
日 
日 
日 
日 
日 
日 
日 
日 
日 
日 
日 
日 
日 
日 
日 
日 
日 
日 
日 
日 
日 
日 
日 
日 
日 
日 
日 
日 
日 
日 
日 
日 
日 
日 
日 
日 
日 
日 
日 
日 
日 
日 
日 
日 
日 
日 
日 
日 
日 
日 
日 
日 
日 
日 
日 
日 
日 
日 
日 
日 
日 
日 
日 
日 
日 
日 
日 
日 
日 
日 
日 
日 
日 
日 
日 
日 
日 
日 
日 
日 
日 
日 
日 
日 
日 
日 
日 
日 
日 
日 
日 
日 
日 
日 
日 
日 
日 
日 
日 
日 
日 
日 
日 
日 
日 
日 
日 
日 
日 
日 
日 
日 
日 
日 
日 
日 
日 
日 
日 
日 
日 
日 
日 
日 
日 
日 
日 
日 
日 
日 
日 
日 
日 
日 
日 
日 
日 
日 
日 
日 
日 
日 
日 
日 
日 
日 
日 
日 
日 
日 
日 
日 
日 
日 
日 
日 
日 
日 
日 
日 
日 
日 
日 
日 
日 
日 
日 
日 
日 
日 
日 
日 
日 
日 
日 
日 
日 
日 
日 
日 
日 
日 
日 
日 
日 
日 
日 
日 
日 
日 
日 
日 
日 
日 
日 
日 
日 
日 
日 
日 
日 
日 
日 
日 
日 
日 
日 
日 
日 
日 
日 
日 
日 
日 
日 
日 
日 
日 
日 
日 
日 
日 
日 
日 
日 
日 
日 
日 
日 
日 
日 
日 
日 
日 
日 
日 
日 
日 
日 
日 **Ť** (191) 歳以下、女性65歳以下) ● なし ○ あり ○ 不明 「検査・問診」> 必須 糖尿病 「入力マーク」> ◉ なし ○ あり ○ 不明 「基本情報」 必須 肥満 ● なし ○ あり ○ 不明 必須 腎不全 ● なし ○ あり ○ 不明

入力後「登録」

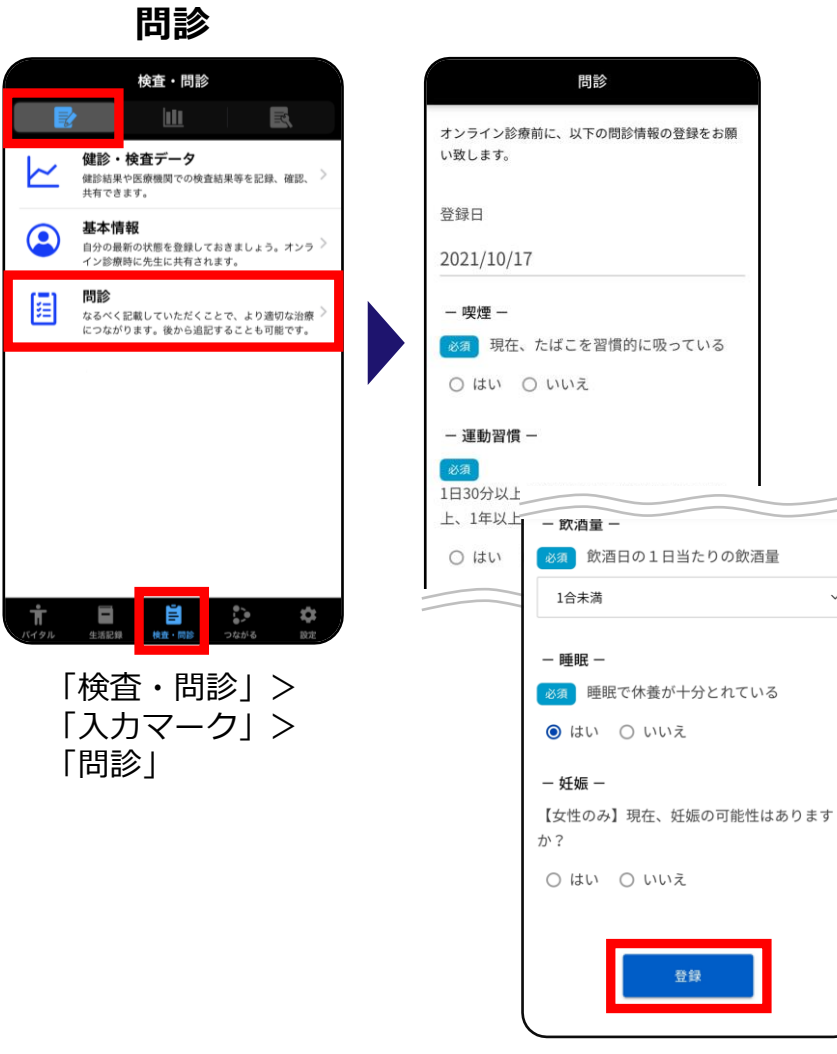

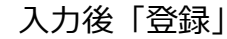